|        | Création de compte                               | FRANCAIS<br>Benjamin |
|--------|--------------------------------------------------|----------------------|
| BURGER |                                                  |                      |
|        | Création des comptes des nouveaux collaborateurs | 2B-SISR              |

# Création de compte

| Version | Auteur                 | Date       | Nombre de pages | À l'attention | Mode de diffusion | Validateur           |
|---------|------------------------|------------|-----------------|---------------|-------------------|----------------------|
| 1.0     | FRANCAIS<br>Benjamin ; | 30/12/2024 | 7               | Burger King   | .pdf              | FRANÇAIS<br>Benjamin |

## Sommaire

### Table des matières

| Procédure création de comptes :<br>Création du compte dans l'AD : | . 3<br>3 |
|-------------------------------------------------------------------|----------|
| Configuration du compte AzAD :                                    | .5       |
| Configuration Webex :                                             | 6        |

#### Procédure création de comptes :

#### Création du compte dans l'AD :

Pour commencer, nous créons le compte dans l'AD :

1. On créer dans l'OU associé :

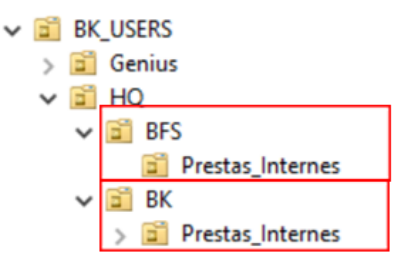

2. On rentre les informations :

| Creat           | e in:             | /BK_USERS/HQ/BK   |  |
|-----------------|-------------------|-------------------|--|
| First name:     | Benjamin          | Initials:         |  |
| Last name:      | FRANCAIS          | ;                 |  |
| Full name:      | Benjamin FRANCAIS |                   |  |
| User logon name | c.                |                   |  |
| b.francais      |                   | @bkfservices.fr ~ |  |
| User logon name | pre-Windows 2     | 000):             |  |
|                 |                   | francab           |  |

3. Et on rentre un mot de passe générique afin de pouvoir accéder au compte pour la configuration de l'ordinateur et qui sera changé à l'arrivée du collaborateur.

4. On ajoute les informations manquantes comme la date d'expiration du compte, son numéro et se fonctions.

| Remote Desktop Services Profile       COM+         Published Certificates       Member Of       Password Replication       Dial-in         General       Address       Account       Profile       Telephones       Organ         Job Title:       Technicien Support Informatique                             | Objec<br>nization |
|----------------------------------------------------------------------------------------------------|-------------------|
| Deublished Certificates     Member Of     Password Replication     Dial-in       General     Address     Account     Profile     Telephones     Organ       Job Title:     Technicien     Support Informatique     Image: Company: Company: Company: Company: Company:     DSI - Opérations Fonctions Supports | Objec<br>iization |
| General     Address     Account     Profile     Telephones     Organ       Job Title:     Technicien Support Informatique                                                                                                    | nization          |
| Job Title: Technicien Support Informatique Department: DSI - Opérations Fonctions Supports Company: BK Services Direct reports:                                                                                                    |                   |
| Job Title: Technicien Support Informatique Department: DSI – Opérations Fonctions Supports Company: BK Services Direct reports:                                                                                                    |                   |
| Department: DSI - Opérations Fonctions Supports Company: BK Services Direct reports:                                                                                                    |                   |
| Company: BK Services Direct reports:                                                                                                    |                   |
| Company: BK Services Direct reports:                                                                                                    |                   |
| Direct reports:                                                                                                    |                   |
| Direct reports:                                                                                                    |                   |
| Direct reports:                                                                                                    |                   |
| Direct reports:                                                                                                    |                   |
| Direct reports:                                                                                                    |                   |
| Direct reports:                                                                                                    |                   |
| Direct reports:                                                                                                    |                   |
| Direct reports:                                                                                                    |                   |
| Direct reports:                                                                                                    |                   |
| Direct reports:                                                                                                    | 10                |
|                                                                                                    |                   |
|                                                                                                    |                   |
|                                                                                                    |                   |
|                                                                                                    |                   |
|                                                                                                    |                   |
|                                                                                                    |                   |
|                                                                                                    |                   |
|                                                                                                    |                   |
|                                                                                                    |                   |
|                                                                                                    |                   |
|                                                                                                    |                   |
|                                                                                                    |                   |
|                                                                                                    |                   |
|                                                                                                    |                   |
|                                                                                                    |                   |

5. Et les groupes qui permettront des accès à des fichiers sur les serveurs réseaux.

| Remote Desktop Services Profile       COM+         General       Address       Account       Profile       Telephones       Orga         Published Certificates       Member Of       Password Replication       Dial-in         Member of:                                                                                                    | inizatio |
|----------------------------------------------------------------------------------------------------|----------|
| General     Address     Account     Profile     Telephones     Orga       Published Certificates     Member Of     Password Replication     Dial-in       Member of:     Image: Constraint of the system of the system of the sy | inizatio |
| Published Certificates     Member Of     Password Replication     Dial-in       Member of:                                                                                                    |          |
| Member of:          Name       Active Directory Domain Services Folder         BK SIEGE       BKF-Forcepoint         BKF-GLPI-SUPP       BKF-GLPI-SUPP         BKF-InWebo       BKF-SAPLOGON         BKF-SG-FILE-PA       BKF-SG-FILE-PBI         <                                                                                                    | Obje     |
| Name     Active Directory Domain Services Folder       BK SIEGE     BKF-Forcepoint       BKF-GLPI-SUPP     BKF-GLPI-SUPP       BKF-InWebo     BKF-Pulse-Users       BKF-SQ-FILE-PA     BKF-SG-FILE-PA       BKF-SG-FILE-PA     BKF-SG-FILE-PA       BKF-SG-FILE-PA     BKF-SG-FILE-PA       BKF-SG-FILE-PA     BKF-SG-FILE-PA       Primary group:     Domain Users       Set Primary Group     There is no need to change Primary group u you have Macintosh clients or POSIX-comp applications.                                                                                                    |          |
| BK SIEGE<br>BKF-Forcepoint<br>BKF-GLPI-SUPP<br>BKF-MVebo<br>BKF-Pulse-Users<br>BKF-SAPLOGON<br>BKF-SG-FILE-PA<br>BKF-SG-FILE-PBI<br>Add<br>Remove<br>Primary group: Domain Users<br>There is no need to change Primary group u<br>you have Macintosh clients or POSIX-comp<br>applications.                                                                                                    | ^        |
| BKF-Forcepoint<br>BKF-GLPI-SUPP<br>BKF-INWebo<br>BKF-Pulse-Users<br>BKF-SAPLOGON<br>BKF-SG-FILE-PA<br>BKF-SG-FILE-PBI<br>Add<br>Remove<br>Primary group: Domain Users<br>There is no need to change Primary group u<br>you have Macintosh clients or POSIX-comp<br>applications.                                                                                                    |          |
| BKF-RUPPUL<br>BKF-INWebo<br>BKF-Pulse-Users<br>BKF-SAPLOGON<br>BKF-SG-FILE-PA<br>BKF-SG-FILE-PBI<br>Add<br>Remove<br>Primary group: Domain Users<br>Set Primary Group<br>There is no need to change Primary group u<br>you have Macintosh clients or POSIX-comp<br>applications.                                                                                                    |          |
| BKF-In/Webo BKF-Pulse-Users BKF-SAPLOGON BKF-SG-FILE-PA BKF-SG-FILE-PBI  Add Remove Primary group: Domain Users Set Primary Group There is no need to change Primary group u you have Macintosh clients or POSIX-comp applications.                                                                                                    |          |
| BKF-Pulse-Users         BKF-SAPLOGON         BKF-SG-FILE-PA         BKF-SG-FILE-PBI            Add         Remove         Primary group:       Domain Users         Set Primary Group       There is no need to change Primary group u you have Macintosh clients or POSIX-comp applications.                                                                                                    |          |
| BKF-SAPLOGON         BKF-SG-FILE-PA         BKF-SG-FILE-PBI            Add         Remove         Primary group:       Domain Users         Set Primary Group         There is no need to change Primary group u you have Macintosh clients or POSIX-comp applications.                                                                                                    |          |
| BKF-SG-FILE-PA         BKF-SG-FILE-PBI            Add         Remove         Primary group:       Domain Users         Set Primary Group         There is no need to change Primary group u you have Macintosh clients or POSIX-comp applications.                                                                                                    |          |
| BKF-SG-FILE-PBI       2         Add       Remove         Primary group:       Domain Users         Set Primary Group       There is no need to change Primary group u you have Macintosh clients or POSIX-comp applications.                                                                                                    |          |
| Add     Remove       Primary group:     Domain Users       Set Primary Group     There is no need to change Primary group u you have Macintosh clients or POSIX-comp applications.                                                                                                    | <b>.</b> |
| Add     Remove       Primary group:     Domain Users       Set Primary Group     There is no need to change Primary group u you have Macintosh clients or POSIX-comp applications.                                                                                                    | <b>_</b> |
| Add     Remove       Primary group:     Domain Users       Set Primary Group     There is no need to change Primary group u<br>you have Macintosh clients or POSIX-comp<br>applications.                                                                                                    |          |
| Primary group: Domain Users<br>Set Primary Group<br>you have Macintosh clients or POSIX-comp<br>applications.                                                                                                    |          |
| Primary group: Domain Users<br>Set Primary Group<br>There is no need to change Primary group u<br>you have Macintosh clients or POSIX-comp<br>applications.                                                                                                    |          |
| Primary group: Domain Users<br>Set Primary Group<br>There is no need to change Primary group u<br>you have Macintosh clients or POSIX-comp<br>applications.                                                                                                    |          |
| Set Primary Group<br>you have Macintosh clients or POSIX-comp<br>applications.                                                                                                    |          |
| Set Primary Group you have Macintosh clients or POSIX-comp applications.                                                                                                    | nless    |
| applications.                                                                                                    | liant    |
|                                                                                                    |          |
|                                                                                                    |          |
|                                                                                                    |          |
|                                                                                                    |          |
|                                                                                                    |          |

#### Configuration du compte AzAD :

- 1. Il faut désormais attendre que la synchronisation entre l'AD et AzAD soit faites afin de créer automatiquement le compte en ligne.
- 2. Une fois le compte créé en ligne, on utilise un script afin d'ajouter les groupes en ligne :

| 🖳 Ajout d'utilisateur aux groupes     |          |       |         | —             |         | $\times$ |
|---------------------------------------|----------|-------|---------|---------------|---------|----------|
|                                       | BU       | INGER |         |               |         |          |
| Adresse email de l'utilisateur :      |          |       |         |               |         |          |
|                                       |          |       |         |               |         |          |
| Sélectionnez les groupes génériques : |          |       |         |               |         |          |
| SiegeExterne                          |          |       | Г       | RestoCom      | npagnie |          |
| SiegeInterne                          | 🔲 Dir    |       | Г       | RestoFran     | nchise  |          |
|                                       | Franchis | es    |         |               |         |          |
| Sélectionnez un service :             |          |       |         |               |         |          |
|                                       |          |       |         |               |         | •        |
| Services sélectionnés :               |          |       |         |               |         |          |
|                                       |          |       |         |               |         |          |
|                                       |          |       |         |               |         | -        |
|                                       |          |       |         |               |         |          |
|                                       |          |       |         |               |         | <u>ه</u> |
| Ajouter Service                       |          |       | Ajouter | à l'utilisate | eur     | Ŧ        |

#### Configuration Webex :

- 1. On accède à la console d'administration
- 2. Le compte est créé automatiquement grâce à l'ajout d'un groupe dans l'AzAD

3. On attribue un numéro libre :

| Étape 4 : Configuration des appels - Attribuer des numéros |                                |                       |             |  |  |
|------------------------------------------------------------|--------------------------------|-----------------------|-------------|--|--|
| * Fournissez au moins un numéro de te                      | éléphone ou un numéro de poste |                       |             |  |  |
| Emplacement * SIEGE                                        | 2                              |                       |             |  |  |
| Prénom/nom                                                 | Adresse Électronique *         | Numéro De Téléphone * | Extension * |  |  |
|                                                            |                                | 6670 🗸                | 6670        |  |  |